## **Tekstdecoratie**

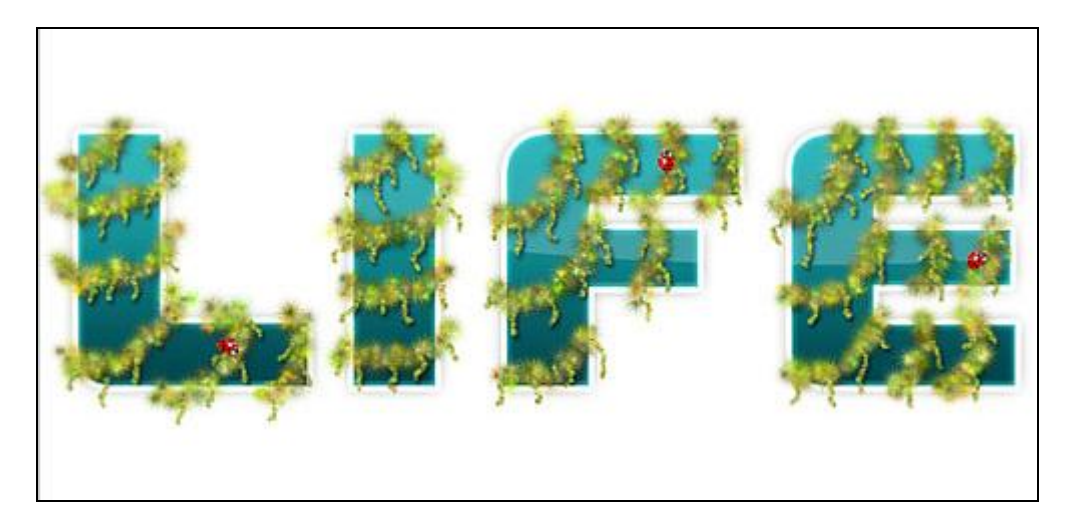

## 1) Nieuw document : 1000×500 pixels, kleur wit.

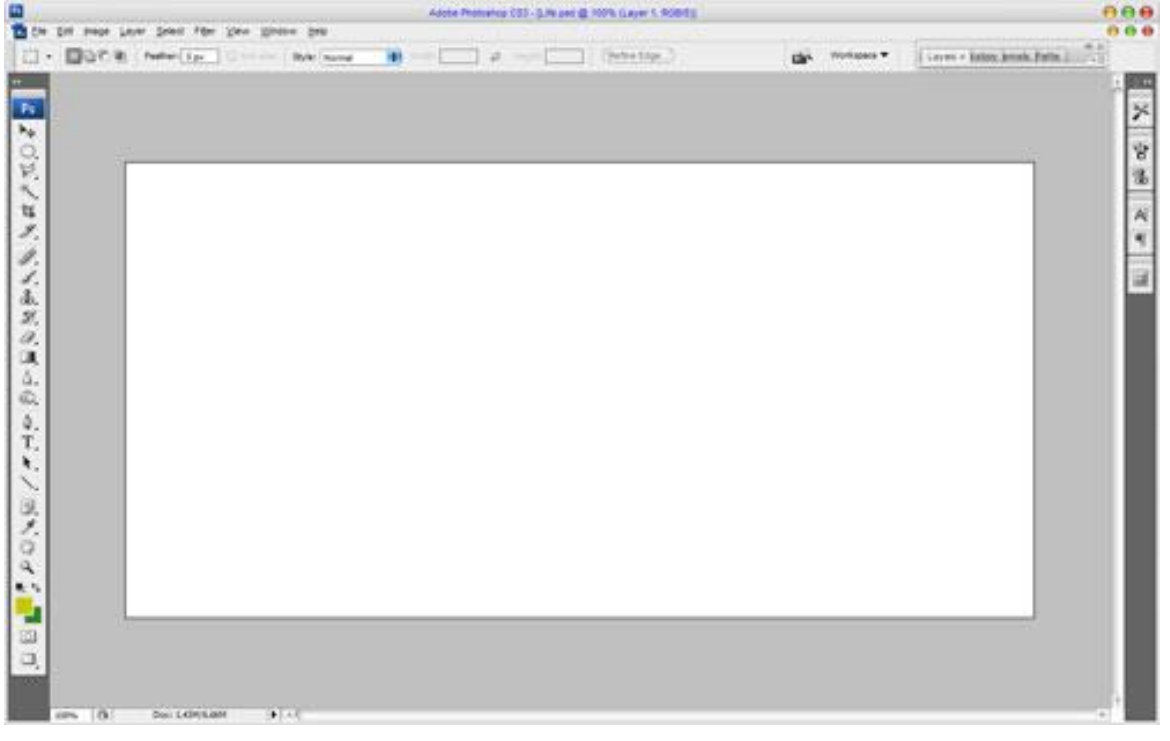

2) Typ je tekst, kleur = # 0D848B. Zie palet teken voor de instellingen van huidige tekstlijn: Het gebruikte lettertype is 'Ultra Vertex19', gebruik gerust een eigen lettertype (dit is betalend)

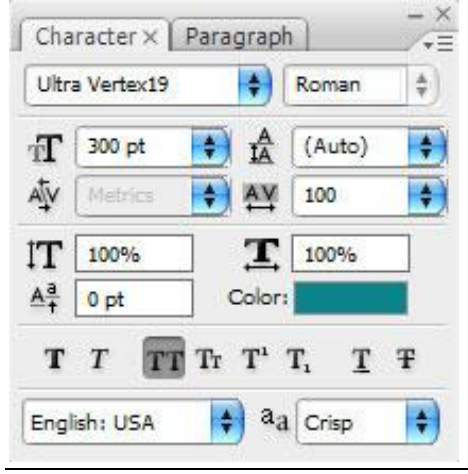

Tekstdecoratie – blz 1

| Ent stage Layer Select   | offer New Names Sam | Access research cost of the feet of the sector of | and a second second sec |                             |
|--------------------------|---------------------|---------------------------------------------------|----------------------------------------------------------------------------------------------------|-----------------------------|
| Sergih Size: Fort Sergin |                     |                                                   | Car. Volume *                                                                                                    | Gayes + Kaloy, Jonah, Patta |
|                          |                     |                                                   |                                                                                                    |                             |
|                          |                     |                                                   |                                                                                                    |                             |
|                          |                     |                                                   |                                                                                                    |                             |
|                          |                     |                                                   |                                                                                                    |                             |
|                          |                     |                                                   |                                                                                                    |                             |
|                          |                     |                                                   |                                                                                                    |                             |
|                          |                     |                                                   |                                                                                                    | -                           |
|                          |                     |                                                   | C                                                                                                    |                             |
|                          |                     |                                                   |                                                                                                    |                             |
|                          |                     | 3                                                 |                                                                                                    |                             |
|                          |                     |                                                   |                                                                                                    |                             |
|                          |                     |                                                   |                                                                                                    |                             |
|                          |                     |                                                   |                                                                                                    |                             |
|                          |                     |                                                   |                                                                                                    |                             |
|                          |                     |                                                   |                                                                                                    |                             |
|                          |                     |                                                   |                                                                                                    |                             |
|                          |                     |                                                   |                                                                                                    |                             |
|                          |                     |                                                   |                                                                                                    |                             |
|                          |                     |                                                   |                                                                                                    |                             |
|                          |                     |                                                   |                                                                                                    |                             |
|                          |                     |                                                   |                                                                                                    |                             |

## Voeg nu aan de tekstlaag volgende laagstijlen toe:

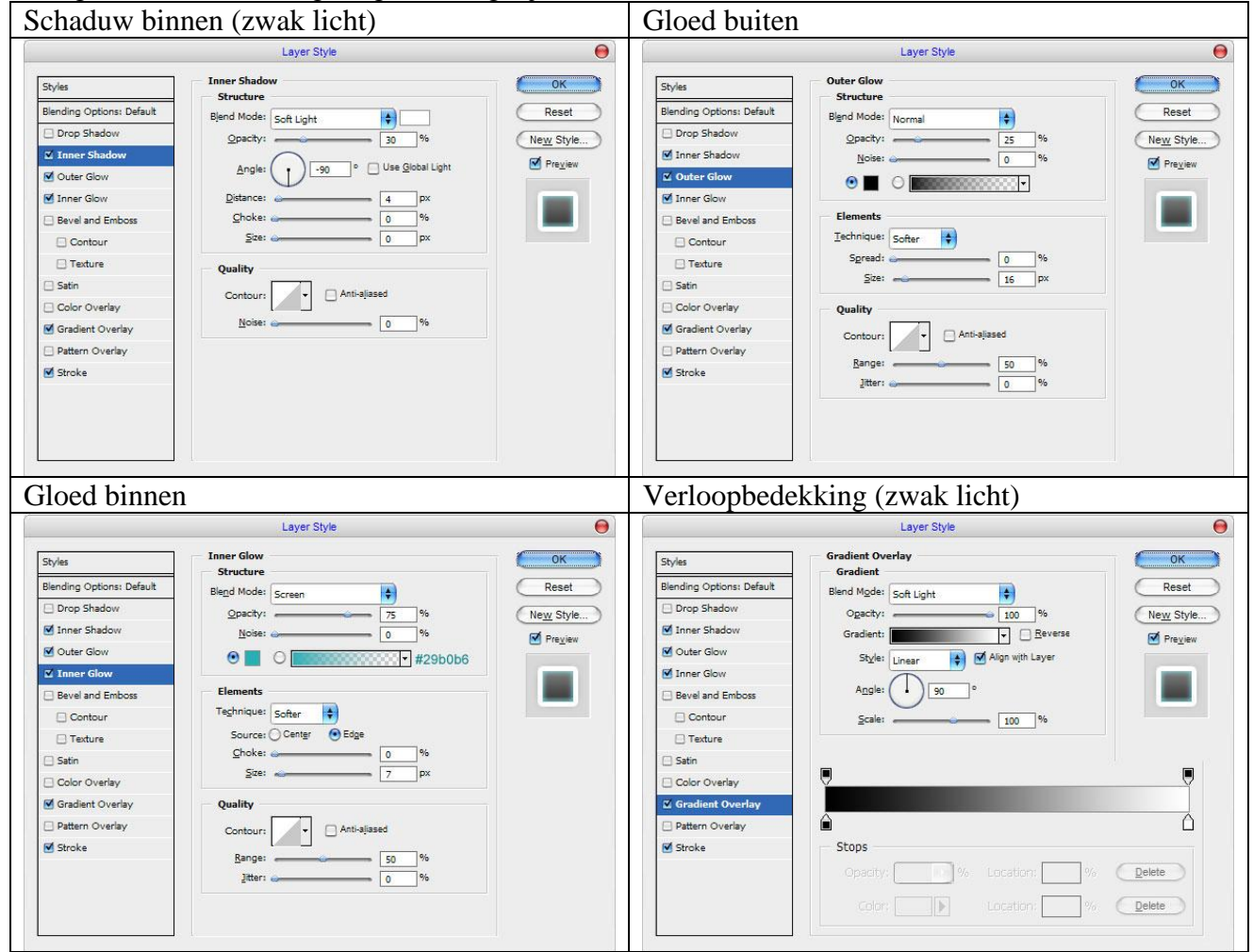

| Lijn                                                                                                    |                                                                                                    |                                     | Resultaat                               |     |
|----------------------------------------------------------------------------------------------------|----------------------------------------------------------------------------------------------------|-------------------------------------|-----------------------------------------|-----|
|                                                                                                    | Layer Style                                                                                                    | Θ                                   | Anne Revenue 351-Lik and & 1011 On KOB2 | 000 |
| Styles<br>Blending Options: Default<br>Drop Shadow<br>Inner Shadow<br>Outer Glow<br>Drene Glow<br>Drene Glow<br>Devel and Emboss<br>Contour<br>Texture<br>Satin<br>Color Overlay<br>Gradient Overlay<br>Pattern Overlay<br>Stroke | Stroke<br>Structure<br>Size:S px<br>Postion: Outside<br>Blend Mode: Normal<br>Qpachy: 100 %<br>Ell Type: Color<br>Color: | OK<br>Reset<br>New Style<br>Preview |                                         |     |

3) We voegen wat meer gloed toe aan de tekst

Selectie laden van de tekstlaag (Ctrl+ klik op laag icoon), deel van de selectie verminderen = Alt + Selectie maken met veelhoeklasso:

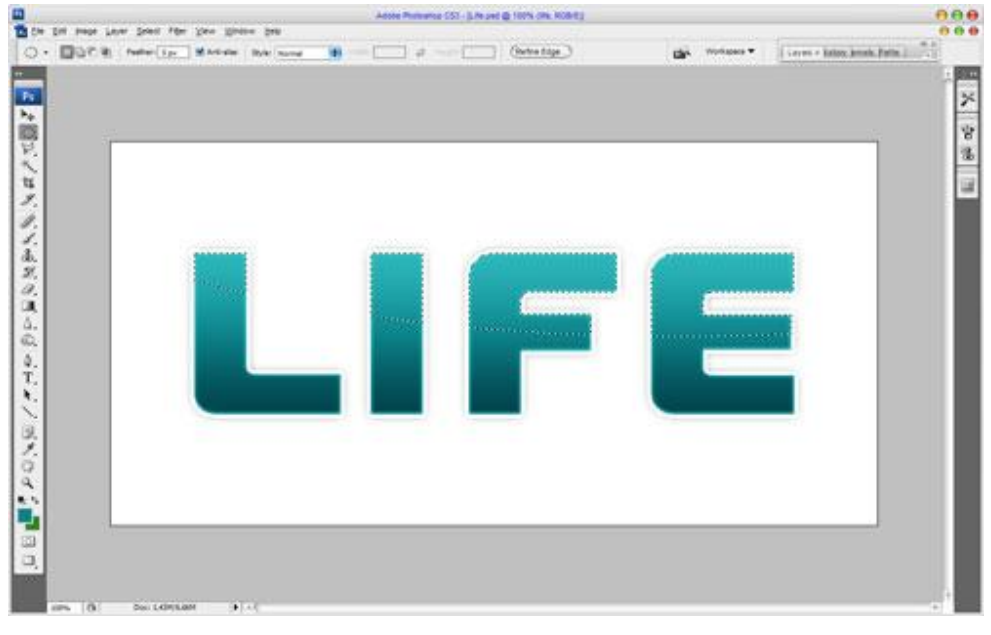

Vul de selectie op een nieuwe laag met Verloop van wit naar transparant. -Antes Proteins 003 - 5 Pr Let @ 100% (pare ROBIE) Ert mage Laver Select

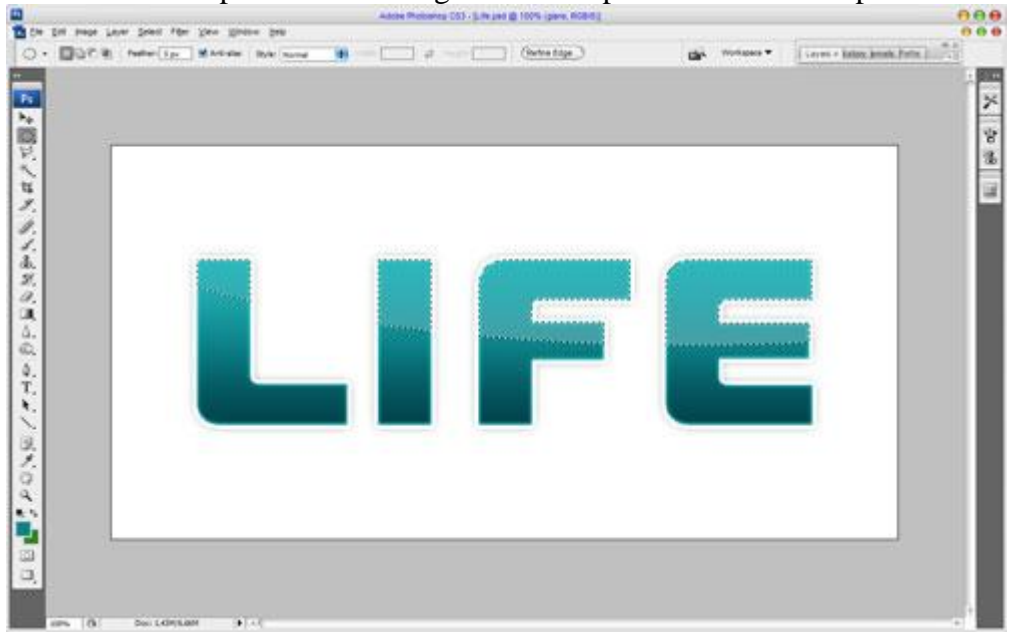

Tekstdecoratie - blz 3

4) Deselecteer (Ctrl+D). We voegen aan de tekst enkele natuurlijke elementen toe. Nieuwe laag, voorgrondkleur = # C6C800, achtergrondkleur = #328122, selecteer een standaardpenseel (pluizig 192) van Photoshop: File Edit Image Layer Select Filter View Window He

|             | 40 📟                      |             |                |       |
|-------------|---------------------------|-------------|----------------|-------|
| aster Diame | ter                       | 40 px       |                |       |
| -           |                           |             | -              |       |
| se Sample   | Size                      |             |                |       |
|             |                           |             |                |       |
|             |                           | -           | -              |       |
|             |                           | I WZ        |                | 1 121 |
|             |                           |             |                |       |
| 110         | 1                         | N N         | 1              | 6     |
| 70          | 1 112                     | <b>1</b> 34 | 74             | Ô     |
| 70          | / <sub>112</sub>          | 134         | 74             | Ó     |
| 70          | / <u>112</u>              | 134         | 74             | Ċ     |
| 70          | / 112<br>☆<br>29          | 134         | 74<br>74<br>36 | Ć     |
| 70          | 7<br>112<br>☆<br>29       | 134         | 74<br>74<br>36 |       |
| 70<br>95    | / 112<br>☆<br>29          | 134<br>***  | 74<br>36       | 0     |
| 70<br>95    | 1112<br>1112<br>29<br>313 | 134<br>***  | 74<br>36       |       |

Wijzig de penseelgrootte voor het gekozen Penseel naar 40 pixels, open het Palet Penselen en volg onderstaande instellingen:

| Vormdynamiek                                                                                                    |                                                                                                    |          | Spreiding              |                       |     |
|----------------------------------------------------------------------------------------------------|----------------------------------------------------------------------------------------------------|----------|------------------------|-----------------------|-----|
| Brushes × Clone Source                                                                                                    | æ                                                                                                    | ++<br>+= | Brushes × Clone Source | ce )                  |     |
| Brush Presets                                                                                                    | Size Jitter                                                                                                    | 100%     | Brush Presets          | Scatter 🔄 Both Axes   | 45% |
| Brush Tip Shape  Shape Dynamics  Scattering  Texture  Dual Brush  Color Dynamics  Other Dynamics  Noise  Noise  Noise  Airbrush  Smoothing  Protect Texture | Control: Pen Pressure Minimum Diameter  Tit Scale  Angle Jitter  Control: Off Roundness Jitter  Control: Off Minimum Roundness  Flip X Jitter  Flip X Jitter  Flip Y Jitte | 0%       | Brush Tip Shape        | Control: Off          | 6   |
| et all a state                                                                                                    | linden änderendet                                                                                                    |          | statistike             | Contraction descented | **  |

| Lleur dynamiek                                                                                                    |                                                                         |                                                               | Andere dynamie      | k                                           |     |
|----------------------------------------------------------------------------------------------------|-------------------------------------------------------------------------|---------------------------------------------------------------|---------------------|---------------------------------------------|-----|
| Brushes × Clone Sou                                                                                                    | rce                                                                     | →<br>→=                                                       | Brushes × Clone Sou | rce                                         | /.  |
| Brush Presets                                                                                                    | Foreground/Background Jitter                                            | 24%                                                           | Brush Presets       | Opacity Jitter                              | 41% |
| Brush Tip Shape Shape Dynamics Scattering Cocor Dynamics Cocor Dynamics Other Dynamics Noise Noise Noise Noise Swet Edges Airbrush Smoothing Protect Texture | Control: Pen Tilt Hue Jitter Saturation Jitter Brightness Jitter Purity | <ul> <li>15%</li> <li>63%</li> <li>36%</li> <li>0%</li> </ul> | Brush Tip Shape     | Control: Off<br>Flow Jitter<br>Control: Off | 0%  |
| week                                                                                                    | Conten deuxont                                                          | •••                                                           | es-goding           | Cintern denos                               |     |

Voeg enkele golvende lijnen toe aan de letters zoals je hieronder kan zien:

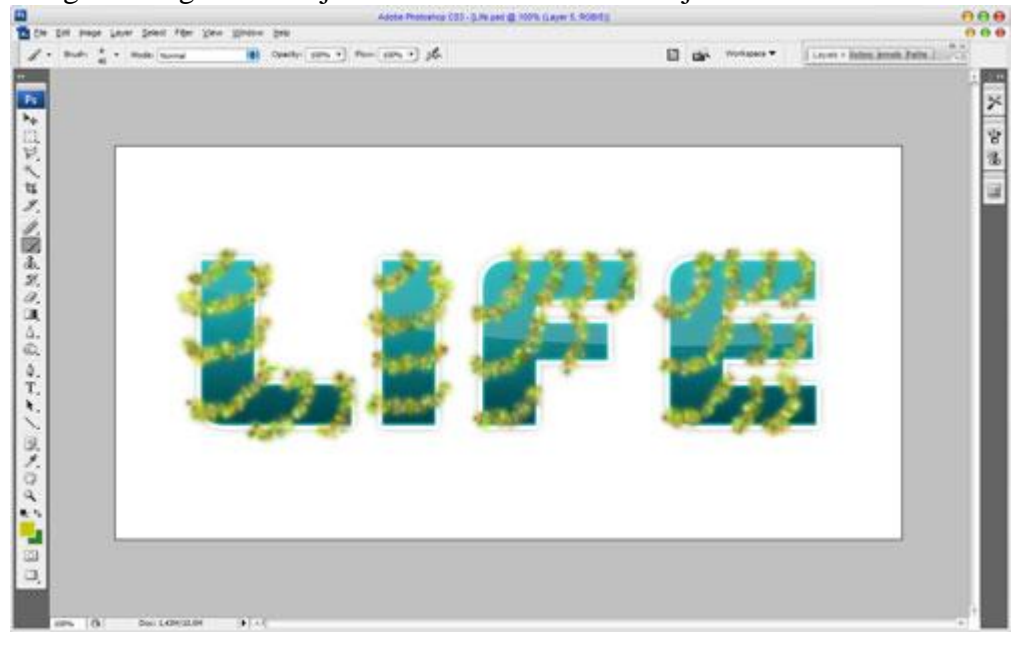

5) Verminder nu de penseelgrootte naar 9 pixels en voeg enkele kleine aanhangsels toe, je mag dezelfde laag gebruiken.

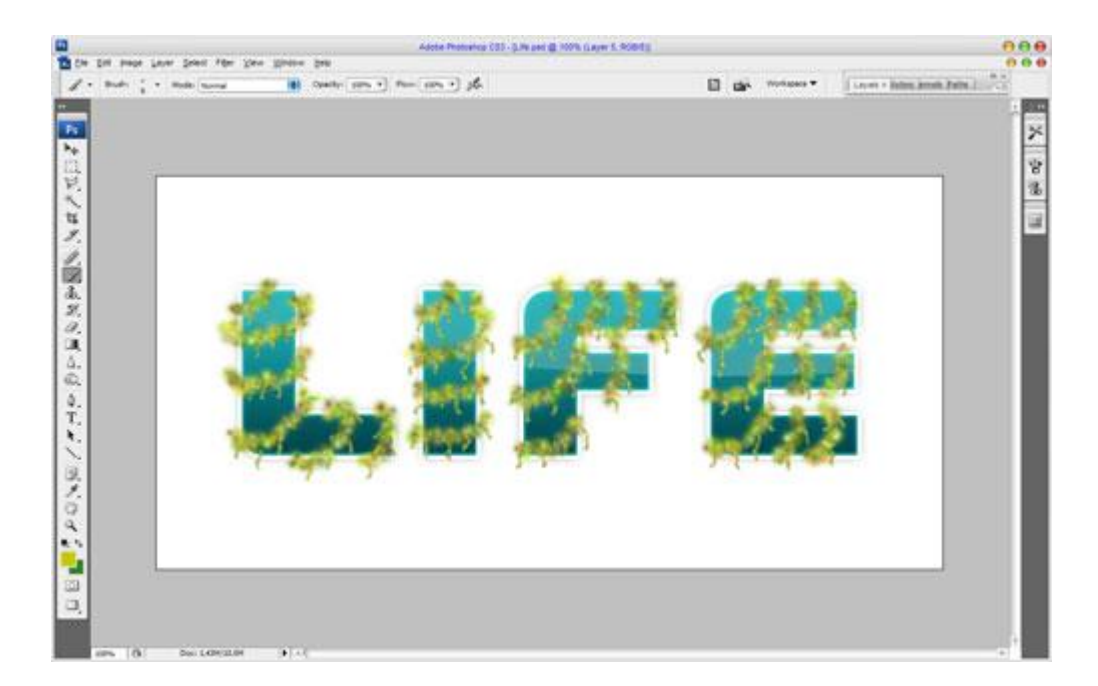

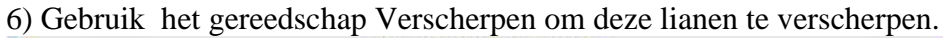

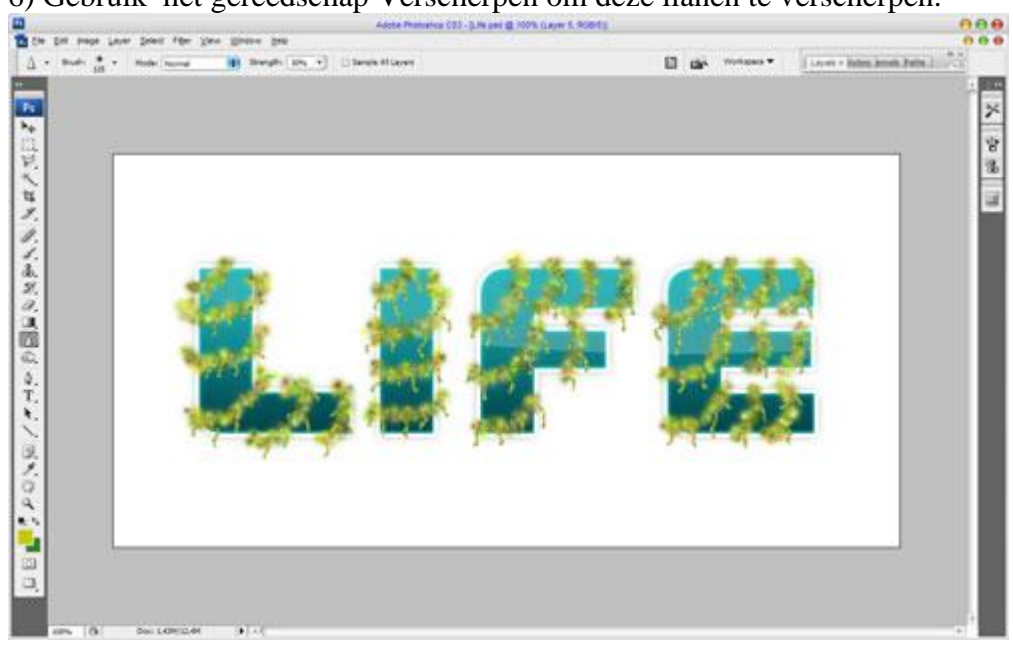

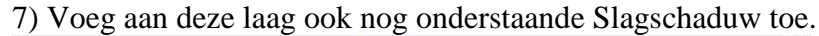

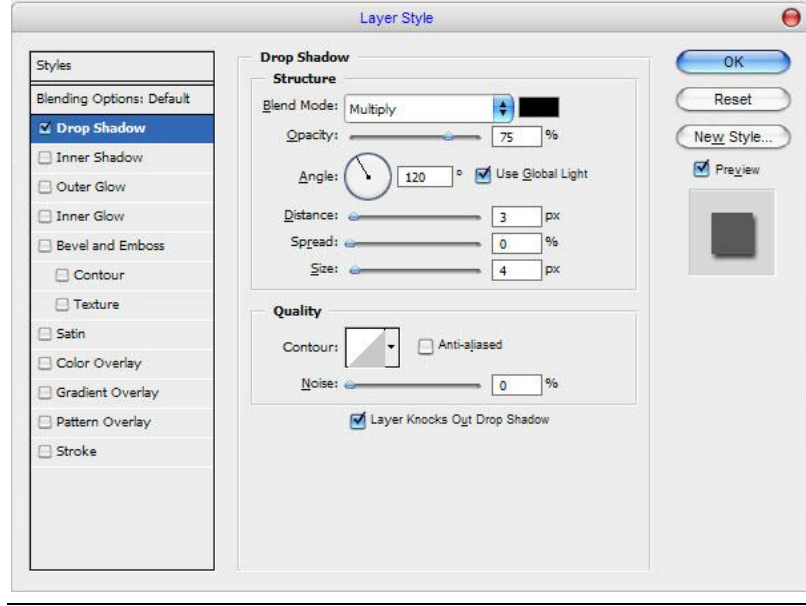

Laagstijl op een aparte laag zetten (rechtsklikken op de laagstijl en kiezen voor 'laag maken'). Tekst opnieuw selecteren (Ctrl+ klik op laagicoon), laag met laagstijl selecteren, selectie omkeren (Ctrl+Shift+I) en de Delete toets aanklikken.

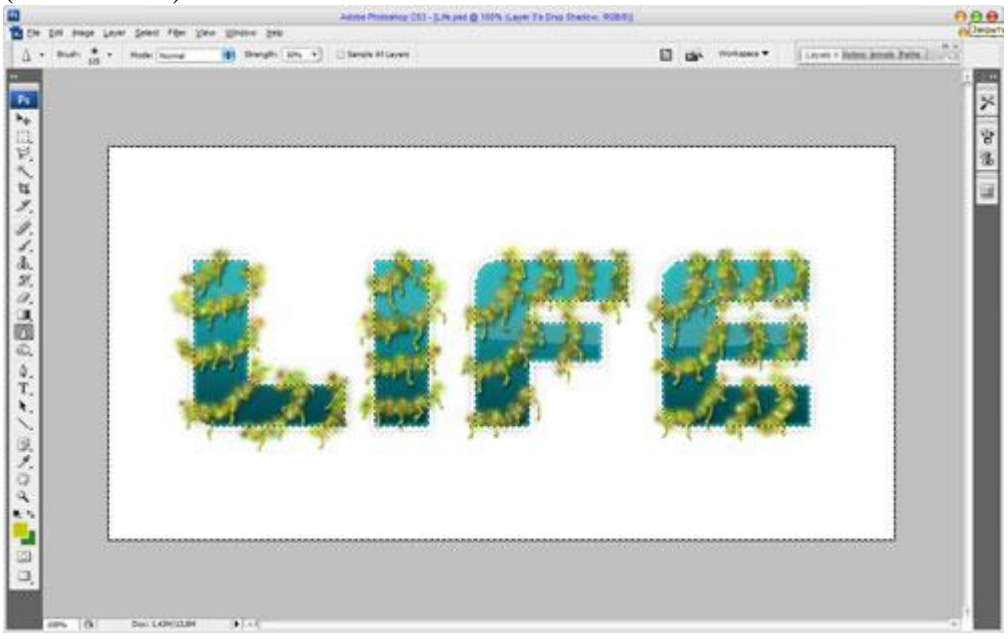

## 8) Deselecteren (Ctrl+D).

Voeg nu nog enkele insecten toe aan de lianen.

Open deze afbeeldingen, plaats er enkele op het canvas. Pas grootte aan, roteer, verplaats, ...

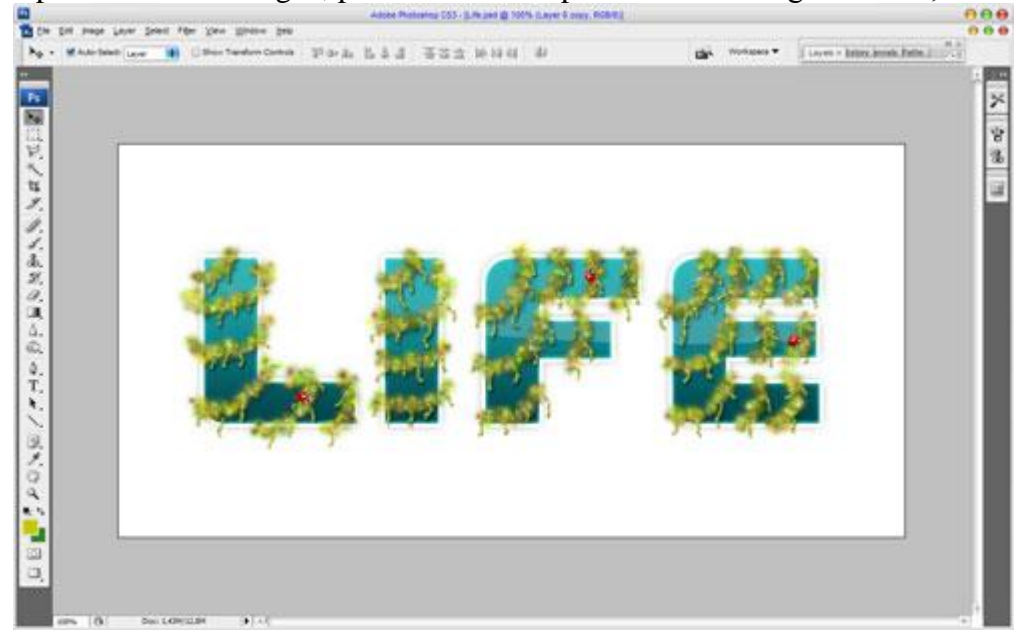

Zie eindresultaat aan het begin van deze oefening!